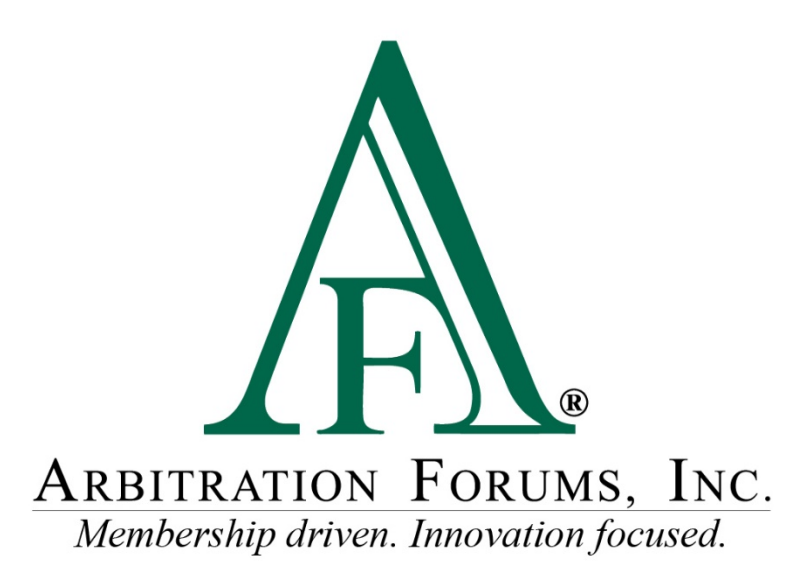

# **Concurrent Coverage or Priority of Payment**

## Filing and Responding Guide

## **Table of Contents**

| Filing a Concurrent Coverage or Priority of Payment Case        | . 2 |
|-----------------------------------------------------------------|-----|
| Responding to a Concurrent Coverage or Priority of Payment Case | . 5 |

**MEMBER CONFIDENTIAL:** May not be shared outside Arbitration Forums, Inc. or intended Member Company without Senior Management AND Member Company approval.

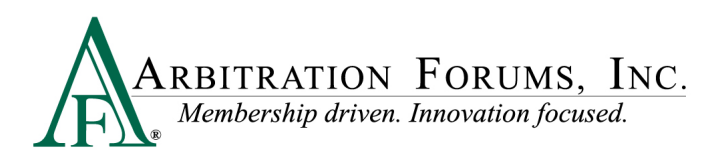

## Filing a Concurrent Coverage or Priority of Payment Case

#### **Incident Details and My Party Information page**

In order to file a case under the Concurrent Coverage/Priority of Payment right of recovery, the user must choose the appropriate Coverage Group on the Incident Details and My Party Information page. The user must then enter the Concurrent Coverage/Priority of Payment Right of Recovery option.

| [TRS-34029] Response expiration × M Incident Details and My | Party Infi x +                                                                                           | ∨ - □ ×              |
|-------------------------------------------------------------|----------------------------------------------------------------------------------------------------|----------------------|
| ← → C 🔒 trsqa08.arbfile.org/trs/web/filing/recovery/        | ewCase/caseFoundation                                                                                    | 🖈 🗯 🕛 E              |
| 🗰 Apps 📃 QA 💠 Jira 📶 Moqups 🚱 Advanced Rest Clie.           | 📙 Personal 📙 Sharepoint 📃 Issuetrak 🚊 Jenkins 🕂 Trakstar 🔇 Webmail 🞴 IssueTrak                           | III Reading list     |
| ARBITRATION FORUMS, Inc.                                    | Case • Search Q                                                                                          | John x. Demander 🗸 🏠 |
| Incident Details and My Party Inform                        | ation                                                                                                    | Exit Workflow        |
| Loss State:<br>Loss Date:                                   | AF Case ID:<br>Negligence Laws:                                                                          |                      |
|                                                             |                                                                                                    | Evidence Manager     |
| WORKFLOW STEPS                                              | Incident Details and My Party Information 🧕                                                              | <u>^</u>             |
| Incident Details and My Party Information                   | Case Type                                                                                                |                      |
| Select Coverages                                            | ✓ Coverage Group 	 Collision, Comprehensive/OTC                                                          |                      |
| Add Additional Parties                                      | ✓ Right of Recovery Concurrent Coverage/Priority of Payment ✓                                            |                      |
| Liability Arguments                                         | Negligence Concurrent Coverage/Priority of Payment                                                       |                      |
| Select Features To Submit                                   |                                                                                                    |                      |
| Filing Options & Billing                                    |                                                                                                    |                      |
| Review & Submit                                             | * Loss State                                                                                             |                      |
|                                                             | Loss County                                                                                              |                      |
|                                                             | Loss City                                                                                                |                      |
|                                                             | Party Information                                                                                        |                      |
|                                                             | Company 04513 - ALPHA INSURANCE CO                                                                       | •                    |
|                                                             | *                                                                                                    | ÷                    |
|                                                             | Privacy Policy - Terms of Use - Contact - Version<br>©2021 Arbitration Fortums, Inc. All Rights Reserved |                      |

#### **Select Coverages Page**

©2021 Arbitration Forums, Inc.

Select the appropriate coverage for your filing on the Select Coverages page.

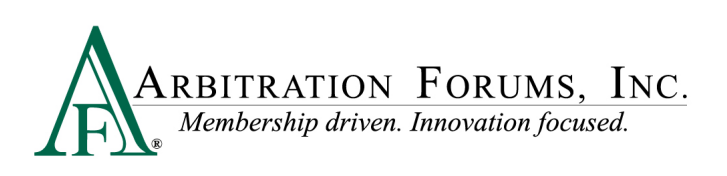

| ARBITRATION FORUMS, INC.<br>Membership driven Innecation focused. |                                                               |                   | Case - UG20211129   | ۹ 🕇                | Johr   | n x. Demander 👻 |
|-------------------------------------------------------------------|---------------------------------------------------------------|-------------------|---------------------|--------------------|--------|-----------------|
| Select Coverages                                                  |                                                               |                   |                     |                    |        | Exit Workflow   |
| Loss State: Florida<br>Loss Date: 11/22/2021                      | Filing Parties: (1) * ALPHA INSURANCE OF FLORIDA (HARPER LEE) |                   | AF Case<br>Negliger | ID: A210000D07B-C1 | rative |                 |
|                                                                   |                                                               |                   |                     | Case Actions       | -      | vidence Manager |
| WORKFLOW STEPS                                                    | Coverages 🔞                                                   |                   |                     |                    |        |                 |
| Incident Details and My Party Information                         | Select Coverages <b>e</b>                                     |                   | Selected Coverages  |                    |        |                 |
| Select Coverages                                                  |                                                               |                   | Colline             |                    |        |                 |
| Add Additional Parties                                            | Collision @                                                   | Coverage Selected | Collision           |                    |        |                 |
| Recovery Arguments                                                | Comprehensive/Other than Collision (OTC) 🖗                    | + Select          |                     |                    |        |                 |
| Feature Information - FEATURE 1                                   |                                                               |                   |                     |                    |        |                 |
| Select Features To Submit                                         | <b>←</b>                                                      |                   |                     |                    |        | <b>→</b>        |
| Filing Options & Billing                                          |                                                               |                   |                     |                    |        |                 |
| Review & Submit                                                   |                                                               |                   |                     |                    |        |                 |

Add Party(ies) to the case on the Add Additional Parties page.

| ARBITRATION FORUMS, INC.                                               |                                                                          |                                                     | Case - UG20211129          | ۹ 🚹                                                           | John x. Demander 🛨 |
|------------------------------------------------------------------------|--------------------------------------------------------------------------|-----------------------------------------------------|----------------------------|---------------------------------------------------------------|--------------------|
| Add Additional Parties                                                 |                                                                          |                                                     |                            |                                                               | Exit Workflow      |
| Loss State: Florida<br>Loss Date: 11/22/2021                           | Filing Parties: (2) * ALPHA INSURANCE OF FLOI<br>BETA INSURANCE OF COLOR | RIDA (HARPER LEE)<br>ADO (SCOTT FITZGERALD)         | AF (<br>Neg                | Case ID: A210000D07B-C1 CC<br>sligence Laws: Pure Comparative |                    |
|                                                                        |                                                                          |                                                     |                            | Case Actions 🗸                                                | Evidence Manager   |
| WORKFLOW STEPS                                                         | Case Parties 💡                                                           |                                                     |                            |                                                               | A                  |
| Incident Details and My Party Information                              | This is a Concurrent Coverage/ Priority of P                             | ayment dispute. Please add only those parties which | are party to this dispute. |                                                               |                    |
| Select Coverages                                                       | Search Companies beta                                                    |                                                     |                            |                                                               |                    |
| Add Additional Parties                                                 | 11 results fou                                                           | nd for <b>beta</b>                                  |                            |                                                               |                    |
| Party Information for BETA INSURANCE OF<br>COLORADO (SCOTT FITZGERALD) | Select Parties o                                                         | Can't find a company?                               | Selected Parties (1)       |                                                               |                    |
| Recovery Arguments                                                     | 04514 BETA INSURANCE CO                                                  | 1 of 1 subsidiaries                                 | BETA INSURANCE OF COLORADO |                                                               | ۵                  |
| Feature Information - FEATURE 1                                        | 04514-0002 BETA INSURANCE OF COLORADO                                    | + Add                                               | Insured: SCOTT FITZGERALD  |                                                               |                    |

Enter the party information for the additional parties on this page. Additional parties are parties on the case whom you are seeking to recover from.

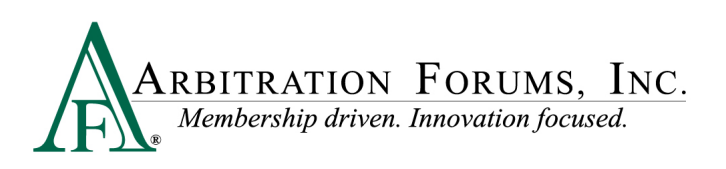

Party Information - BETA INSURANCE OF COLORADO Exit Workflow Loss State: Florida Loss Date: 11/22/2021 Filing Parties: (2) \* ALPHA INSURANCE OF FLORIDA (HARPER LEE) BETA INSURANCE OF COLORADO (SCOTT FITZGERALD) AF Case ID: A210000D07B-C1 CC Negligence Laws: Pure Comparati Case Actions - Evidence Manager WORKFLOW STEPS Party Information - BETA INSURANCE OF COLORADO @ Delete This Party Incident Details and My Party Information Company 04514 - BETA INSURANCE CO Select Coverages Subsidiary 0002 - BETA INSURANCE OF COLORADO Add Additional Parties Policy Information Party Information for BETA INSURANCE OF COLORADO (SCOTT FITZGERALD) Claim Number UG20211129948-2 Recovery Arguments Policy Number PNUG20211129948-2 Feature Information - FEATURE 1 ✓ Policy Issue State Florida Select Features To Submit Line of Insurance ● Personal O Commercia ✓ Insured's First Name SCOTT ✓ Insured's Last Name FITZGERALD ⇒

Recovery arguments for the case must be entered on the Recovery Arguments page. It is recommended to attach evidence in support of these arguments on this page. Users can insert evidence within the recovery arguments in order to underscore their assertions and claims.

| ARBITRATION FORUMS, INC.                                            |                                                                                                    | Case 🗸 UG20211129 Q 🛧 John x. Demander 🗸                                                                                  |
|---------------------------------------------------------------------|----------------------------------------------------------------------------------------------------|----------------------------------------------------------------------------------------------------|
| Recovery Arguments                                                  |                                                                                                    | Exit Workflow                                                                                                    |
| Loss State: Florida<br>Loss Date: 11/22/2021                        | Filing Parties: (2) * ALPHA INSURANCE OF FLORIDA (HARPER LEE)<br>BETA INSURANCE OF COLORADO (SCOTT FITZGERALD) | AF Case ID: A210000D078-C1 Comparative                                                                                    |
|                                                                     |                                                                                                    | Case Actions 🗸 🧧 Evidence Manager                                                                                         |
| WORKFLOW STEPS                                                      | Recovery Arguments 🔞                                                                                           | i                                                                                                    |
| Incident Details and My Party Information                           | ✓ Arguments ₀                                                                                                  |                                                                                                    |
| Select Coverages                                                    | Normal 🗢 B I U 😌 🔺 🌋 🏗 🗄 🔗 Insert Evic                                                                         | lence                                                                                                    |
| Add Additional Parties                                              | Lorem ipsum dolor sit amet, in sint sonet sed. Cu sit dolore ceteros si avitate, delen                         | it adversarium mel at, melius inciderint ne mel. Ex aperiam delenit sadipscing usu. Eos                                   |
| Party Information for BETA INSURANCE OF COLORADO (SCOTT FITZGERALD) | Indoctum ullamcorper et, duo stel solpat e 🖬 I. Evidence                                                       | party                                                                                                    |
| Recovery Arguments                                                  | ea amet sint integre mea. Qui aperiri volumus an. lus ne purto reprimique, pri appet                           | us summo eursinod eu vim, ornatus incorrupte consectetuer ad eum. Au magna posse ea lus,<br>ere molestiae appellantur an. |
| Feature Information - FEATURE 1                                     |                                                                                                    |                                                                                                    |
| Select Features To Submit                                           |                                                                                                    |                                                                                                    |
| Filing Options & Billing                                            |                                                                                                    |                                                                                                    |
| Review & Submit                                                     | Attached Evidence 📀                                                                                            | + Attach Evidence                                                                                                    |
|                                                                     | View ID Evidence Types (show description)                                                                      | Pages Detach                                                                                                    |
|                                                                     | Appraisal , Contract                                                                                           | × .                                                                                                    |
|                                                                     | <b>~</b>                                                                                                    | ÷                                                                                                    |

**MEMBER CONFIDENTIAL:** May not be shared outside Arbitration Forums, Inc. or intended Member Company without Senior Management AND Member Company approval.

Δ

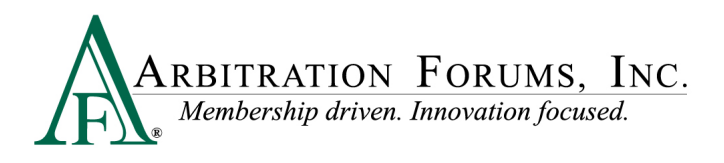

#### **Feature Information Page**

The user must enter vehicle information (Collision, Comprehensive/OTC) or injured information (PIP and Med Pay) along with the applicable damages, deductibles, legal fees, and prior payments on the Feature Information page.

| Feature - 2021 HONDA 👩 |                                                                                |        |               |   | + Add Another Feature | This Feature  |
|------------------------|--------------------------------------------------------------------------------|--------|---------------|---|-----------------------|---------------|
|                        |                                                                                |        |               |   | 2021 HONDA            | - In Progress |
| 🗸 Vehicle Year 🖗       | 2021                                                                           |        |               |   |                       |               |
| ✓ Vehicle Make/Model   | HONDA                                                                          | ACCORD |               |   |                       |               |
| Vehicle Color          | PINK                                                                           |        |               |   |                       |               |
| ✓ Who was the driver?  | Same as Insured      Other      No Driver Specified                            |        |               |   |                       |               |
| Driver's First Name    | HARPER                                                                         |        |               |   |                       |               |
| Driver's Last Name     | LEE                                                                            |        |               |   |                       |               |
| 🗸 Claim Number         | UG20211129948-1                                                                |        |               |   |                       |               |
| Internal Reference 🛛   |                                                                                |        |               |   |                       |               |
| 🗸 Claim Rep            | ALPHA INSURANCE CO<br>JOHNX, DEMANDER<br>\$13.967-8889<br>suggefigher/File.org |        |               |   |                       |               |
| Remittance Address     |                                                                                |        |               |   |                       |               |
| Attention              | Ruth Manning                                                                   |        |               |   | ~ >                   | erify Address |
| ✓ Address 1            | 3820 Northdale Blvd                                                            |        |               |   |                       |               |
| Address 2              | Address 2                                                                      |        |               |   |                       |               |
| ✓ City, State          | Tampa                                                                          |        | Florida       | ~ |                       |               |
| ✓ Zip, Country         | 33624                                                                          |        | United States | ~ |                       |               |
| Company-Paid Damages   |                                                                                |        |               |   |                       |               |
| Total Loss             | O Yes 🖷 No                                                                     |        |               |   |                       |               |
| Auto Damage 😡          | \$ 15,000.00                                                                   |        |               |   |                       |               |
| Rental                 |                                                                                |        |               |   |                       |               |
| ¢                      |                                                                                |        |               |   |                       | ÷             |

The user can select the features they would like to submit on the Select Features to Submit page. Available revisit options will be displayed on this page. If the damages on the case exceed the qualification amount, the user can choose a panel of three and personal representation options on the Filing Options page.

#### **Review and Submit Page**

On the Review and Submit page, the user can review the information he or she has entered, validation errors, if any, and the evidence entered on the case. Once all validation errors have been addressed, the user can proceed to submit the case.

### **Responding to a Concurrent Coverage or Priority of Payment Case**

The user can identify a Concurrent Coverage/Priority of Payment case on the worklist by the "CC" badge displayed next to the Case ID. This badge is also displayed on the Case Header on all pages of the case.

**MEMBER CONFIDENTIAL:** May not be shared outside Arbitration Forums, Inc. or intended Member Company without Senior Management AND Member Company approval.

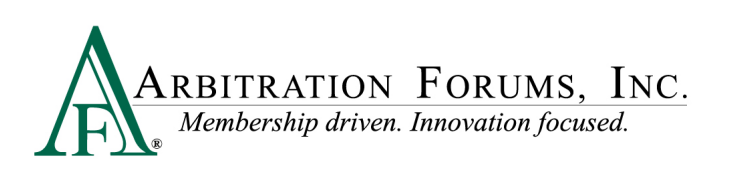

|                                                                     | DRUMS, INC. |                                                                  |                                                           | Case - S                                                    | earch               | ۹ 🕈                   | Ben Respor            | nder <del>-</del> |
|---------------------------------------------------------------------|-------------|------------------------------------------------------------------|-----------------------------------------------------------|-------------------------------------------------------------|---------------------|-----------------------|-----------------------|-------------------|
| Worklist<br>Home / Worklist                                         |             |                                                                  |                                                           |                                                             |                     |                       | + File New Dam        | ages              |
|                                                                     |             |                                                                  |                                                           | Cases                                                       |                     |                       |                       |                   |
| i≡ Filters                                                          |             |                                                                  |                                                           |                                                             |                     | Export Open Comp      | any Cases Vie         | ew As 👻           |
| Filter Presets                                                      | + Add       | Case ID \$                                                       | Company                                                   | Feature                                                     | Claim Rep           | Due Date 🖨            | Status                |                   |
| Selected Filters<br>NeedsAttn ×                                     | Tiear       | D210000BF9B-0 1 cc<br>Loss State: Florida                        | 04514 BETA INSURANCE OF COLORADO                          | MedPay   JACK WHITE<br>Claim #: JC-20211014-064-BETA        | BEN RESPONDER       |                       | In Progress           | :                 |
| Assignment                                                          | ^           | Loss Date: 6/9/2021                                              |                                                           | MedPay   LARRY GOLDEN<br>Claim #: JC-20211014-064-BETA      | BEN RESPONDER       |                       | Decision<br>Published |                   |
| Watches                                                             | ^           |                                                                  |                                                           | R MedPay   LARRY GOLDEN 3<br>Claim #: JC-20211014-064-8ETA  |                     | 12/16/2021            | In Progress           | ÷                 |
| Case Status <ul> <li>Needs Attention</li> <li>Recovering</li> </ul> | ^           |                                                                  | 04513 ALPHA INSURANCE OF FLORIDA<br>Insured: LANCE JONES  | MedPay   LARRY GOLDEN<br>Claim #: JC-20211014-0603-ALPHA    | JOHN X.<br>DEMANDER |                       | Decision<br>Published | _                 |
| Responding     Open     Clored                                      |             |                                                                  |                                                           | MedPay   LARRY GOLDEN S     Claim #; JC-20211014-0603-ALPHA | JOHN X.<br>DEMANDER |                       | Submitted             |                   |
| Deferred                                                            |             |                                                                  |                                                           | X view my reatures only X                                   |                     |                       |                       |                   |
| TPA Assignment Assigned to TPA Not assigned to TPA                  | ^           | A210000C58B-C1 CC<br>Loss State: Florida<br>Loss Date: 7/14/2021 | 04514 BETA INSURANCE OF COLORADO<br>Insured: STEVEN TWIST | Colision   2018 FORD<br>Claim # (C-20211103-1518-8ETA       | BEN RESPONDER       | 12/3/2021             | In Progress           | :                 |
| Coverage Group                                                      | ^           |                                                                  | 04513 ALPHA INSURANCE OF FLORIDA                          | Collision   2018 FORD                                       | JOHN X.             |                       | Submitted             | _                 |
| None Selected                                                       | •           |                                                                  | Insured: STEVEN SMITH                                     | Claim #: JC-20211103-1518-ALPHA                             | DEMANDER            |                       |                       |                   |
| Case ID                                                             |             |                                                                  |                                                           | View My Features Only A                                     |                     |                       |                       |                   |
| Claim Number                                                        | ^           | A210000C5BD.C1                                                   |                                                           | Collision   2018 EORD                                       | BEN RESPONDER       | 12/3/2021             | In Progress           |                   |
| Claim Number                                                        |             | Loss State: Idaho                                                | 04514 BETA INSURANCE OF COLORADO<br>Insured: LANCE JONES  | Claim #; JC-20211103-0657-BETA                              | 52.1.1.25 01021     | - mar are no of the 1 |                       | 1                 |
| Loss State                                                          | ^           | Loss Date: 8/18/2021                                             |                                                           |                                                             |                     |                       |                       |                   |
| None Selected                                                       | •           |                                                                  | 04513 ALPHA INSURANCE OF FLORIDA                          | Collision   2018 FORD                                       | JOHN X.             |                       | Submitted             |                   |

On the Confirm Incident Details page, the user can make changes to their incident information or Request Incident Details Change to the Loss Date or the Loss State.

| ARBITRATION FORUMS, INC.                          |                                                                                                    | Case • UG20211129 Q 🔶 Ben Responder •                             |
|---------------------------------------------------|----------------------------------------------------------------------------------------------------|-------------------------------------------------------------------|
| Incident Details and My Party Information         | n                                                                                                    | Exit Workflow                                                     |
| Loss State: Florida<br>Loss Date: 11/22/2021      | Filing Parties: (2) ALPHA INSURANCE OF FLORIDA (HARPER LEE)<br>* BETA INSURANCE OF COLORADO (SCOTT FITZGERALD) | AF Case ID: A210000078-C1 CC<br>Negligence Laws: Pure Comparative |
|                                                   |                                                                                                    | Case Actions - Evidence Manager                                   |
| WORKFLOW STEPS                                    | Incident Details and My Party Information 🧧                                                                    | <u>^</u>                                                          |
| Confirm Incident Details and My Party Information | Case Type                                                                                                    |                                                                   |
| Add Additional Parties                            | Coverage Group 😧 Collision, Comprehensive/OTC                                                                  |                                                                   |
| Recovery Arguments                                | Right of Recovery Concurrent Coverage/Priority of Payment                                                      |                                                                   |
| Coverage Response - Collision                     | Incident Details                                                                                               | Request Incident Details Change                                   |
| Feature Response - 2021 HONDA                     | Loss Date 11/22/2021                                                                                           |                                                                   |
| Add My Damages                                    | Loss State Finrida                                                                                             |                                                                   |
| Filing Options & Billing                          |                                                                                                    |                                                                   |
| Review & Submit                                   | Loss County                                                                                                    |                                                                   |
|                                                   | Loss City                                                                                                    |                                                                   |
|                                                   | Party Information                                                                                              |                                                                   |
|                                                   | Company 04514 - BETA INSURANCE CO                                                                              |                                                                   |
|                                                   | Subsidiary 0002 - BETA INSURANCE OF COLORADO                                                                   |                                                                   |

**MEMBER CONFIDENTIAL:** May not be shared outside Arbitration Forums, Inc. or intended Member Company without Senior Management AND Member Company approval.

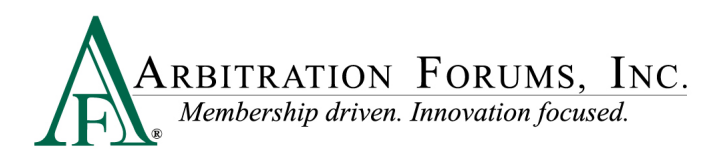

#### **Add Additional Parties Page**

The user can add additional parties to the case on the Add Additional Parties page. It must be noted that only parties on the Concurrent Coverage/Priority of Payment case must be added to the case. Negligence parties must not be added on a case where the Right of Recovery is Concurrent Coverage/Priority of Payment and vice versa.

| ARBITRATION FORUMS, INC.                          |                                                                                                    | Case • UG20211129 Q 🗭 Ben Responder •                                      |
|---------------------------------------------------|----------------------------------------------------------------------------------------------------|----------------------------------------------------------------------------|
| Add Additional Parties                            |                                                                                                    | Exit Workflow                                                              |
| Loss State: Florida<br>Loss Date: 11/22/2021      | Filing Parties: (2) ALPHA INSURANCE OF FLORIDA (HARPER LEE)<br>* BETA INSURANCE OF COLORADO (SCOTT FITZ) | AF Case ID: A210000078-C1 III<br>GERALD) Negligence Laws: Pure Comparative |
|                                                   |                                                                                                    | Case Actions - Evidence Manager                                            |
| WORKFLOW STEPS                                    | Case Parties 👔                                                                                           |                                                                            |
| Confirm Incident Details and My Party Information | This is a Concurrent Coverage/ Priority of Payment dispute. Ple                                          | ease add only those parties which are party to this dispute.               |
| Add Additional Parties                            | Search Companies                                                                                         | o of the adverse every                                                     |
| Recovery Arguments                                | enter the company name                                                                                   | e or the adverse party                                                     |
| Coverage Response - Collision                     | Select Parties 🛛                                                                                         | Selected Parties (1)                                                       |
| Feature Response - 2021 HONDA                     |                                                                                                    | ALPHA INSURANCE OF FLORIDA<br>Claim Number: U520211129948-1                |
| Add My Damages                                    |                                                                                                    | Insured: HARPER LEE                                                        |
| Filing Options & Billing                          | <b></b>                                                                                                  | →                                                                          |
| Review & Submit                                   |                                                                                                    |                                                                            |
|                                                   |                                                                                                    |                                                                            |

The Responding party can enter their own recovery arguments along with supporting evidence on the Recovery Arguments page. It is recommended that the user enters evidence supporting their arguments on this page.

| ARBITRATION FORUMS, INC.                          |                                                                                                    | Case 🔹 UG20211129 🔍 🕋 Ben Responder 🗸 |
|---------------------------------------------------|----------------------------------------------------------------------------------------------------|---------------------------------------|
| Recovery Arguments                                |                                                                                                    | Exit Workflow                         |
| Loss State: Florida<br>Loss Date: 11/22/2021      | Filing Parties: (2) ALPHA INSURANCE OF FLORIDA (HARPER LEE)<br>* BETA INSURANCE OF COLORADO (SCOTT FITZGERALD) | AF Case ID: A210000D7B-C C            |
|                                                   |                                                                                                    | Case Actions - Evidence Manager       |
| WORKFLOW STEPS                                    | Recovery Arguments 📀                                                                                           | Show Adverse Party's Arguments        |
| Confirm Incident Details and My Party Information | ★ Arguments o                                                                                                  |                                       |
| Add Additional Parties                            | Normal 💠 B I U & A M 🏋 🛱 🛱 🔗 Insert Evidence                                                                   |                                       |
| Recovery Arguments                                |                                                                                                    |                                       |
| Coverage Response - Collision                     |                                                                                                    |                                       |
| Feature Response - 2021 HONDA                     |                                                                                                    |                                       |
| Add My Damages                                    |                                                                                                    |                                       |
| Filing Options & Billing                          |                                                                                                    |                                       |
| Review & Submit                                   |                                                                                                    |                                       |
|                                                   | Attached Evidence 🛛                                                                                            | + Attach Evidence                     |
|                                                   | Evidence items have not been attached.                                                                         |                                       |

**MEMBER CONFIDENTIAL:** May not be shared outside Arbitration Forums, Inc. or intended Member Company without Senior Management AND Member Company approval.

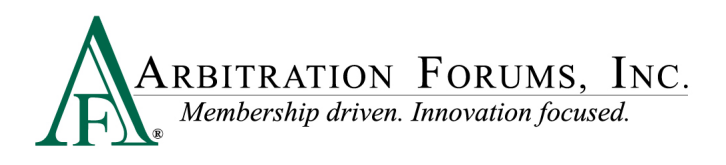

#### **Coverage Response Page**

On the Coverage Response page, the user must answer questions relating to the policy or contract in effect at the time of loss and whether the Responding party denies coverage for the insured. If there is a contract or policy in effect at the time of loss and coverage is not denied, the user can proceed to Feature Response page for Collision, Comprehensive/OTC. For PIP and Med Pay, the user will be required to enter their Per-Person Policy Limit on this page.

When coverage is denied, the user must provide a denial justification.

In Concurrent Coverage/Priority of Payment, if Contract or Coverage is denied, the Responding party will not be able to enter their own feature(s) for recovery.

| ARBITRATION FORUMS, INC.                          |                                                                                                    | Case - UG20211129 Q 🔶 Be                                          | n Responder 👻  |
|---------------------------------------------------|----------------------------------------------------------------------------------------------------|-------------------------------------------------------------------|----------------|
| Coverage Response - Collision                     |                                                                                                    |                                                                   | Exit Workflow  |
| Loss State: Florida<br>Loss Date: 11/22/2021      | Filing Parties: (2) ALPHA INSURANCE OF FLORIDA (HARPER LEE)<br>* BETA INSURANCE OF COLORADO (SCOTT FITZGERALD) | AF Case ID: A210000D07B-C1 C<br>Negligence Laws: Pure Comparative |                |
|                                                   |                                                                                                    | Case Actions -                                                    | idence Manager |
| WORKFLOW STEPS                                    | Coverage Response - Collision 📀                                                                                |                                                                   |                |
| Confirm Incident Details and My Party Information | ✓ Was there a policy or contract in effect at the <ul> <li>④ Yes ○ No</li> </ul>                               |                                                                   |                |
| Add Additional Parties                            | time of loss?                                                                                                  |                                                                   |                |
| Recovery Arguments                                |                                                                                                    |                                                                   |                |
| Coverage Response - Collision                     | <b>←</b>                                                                                                    |                                                                   | <b>→</b>       |
| Feature Response - 2021 HONDA                     |                                                                                                    |                                                                   |                |
| Add My Damages                                    |                                                                                                    |                                                                   |                |
| Filing Options & Billing                          |                                                                                                    |                                                                   |                |
| Review & Submit                                   |                                                                                                    |                                                                   |                |

On the Feature Response page, the Responding party can add jurisdictional exclusions, dispute damages, add prior payments, add Responding Party deductible, if applicable, and in the case of PIP or Med Pay, the remaining policy limits amount can also be entered.

The Responding Party deductible and remaining policy limits amounts are fields that are specific to Concurrent Coverage/Priority of Payment. These fields will help the arbitrator decide the policy limits available for an injured party or if a Responding party deductible amount is applicable to the award amount. It is recommended that the user attach evidence in support of their assertions or denials on the Feature Response page.

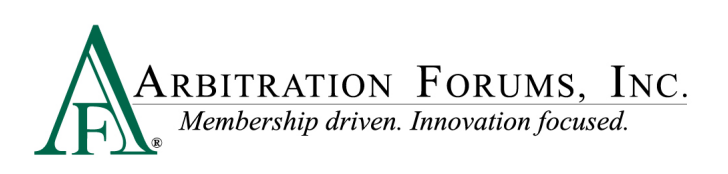

| ARBITRATION FORUMS, INC.                          | C                                                                                                    | ase - UG20211129                   | ٩                                          | Ben Responder -         |
|---------------------------------------------------|----------------------------------------------------------------------------------------------------|------------------------------------|--------------------------------------------|-------------------------|
| Feature Response - 2021 HONDA                     |                                                                                                    |                                    |                                            | Exit Workflow           |
| Loss State: Florida<br>Loss Date: 11/22/2021      | Filing Parties: (2) ALPHA INSURANCE OF FLORIDA (HARPER LEE)<br>* BETA INSURANCE OF COLORADO (SCOTT HIZGERALD) | AF Case ID: A<br>Negligence Li     | 210000D07B-C1 📧<br>aws: Pure Comparative   | 2                       |
|                                                   |                                                                                                    |                                    | Case Action                                | ns 🗸 📑 Evidence Manager |
| WORKFLOW STEPS                                    | Feature Response - 2021 HONDA (ALPHA INSURANCE OF FLORIDA)                                                    | 0                                  |                                            |                         |
| Confirm Incident Details and My Party Information | Driver: HARPER LEE Vehicle: 2021 HONDA ACCORD (PINK)                                                          | Bailment: No                       |                                            |                         |
| Add Additional Parties                            | Claim Number: UG20211129948-1 Claim Rep: JOHN X. DEMANDER                                                     | Remittance Addre                   | ss: ATTN: Ruth Mannir<br>3820 Northdale Bh | ng<br>vd                |
| Recovery Arguments                                | Responding Party Information (RETAINSLIPANCE OF COLORADO)                                                     |                                    | Tampa, FL 33624-1                          | 863                     |
| Coverage Response - Collision                     | ✓ Claim Number: UG20211129948-2 Internal Reference: ●                                                         | ✓ Claim                            | BETA INSURANCE O                           | CO Edit                 |
| Feature Response - 2021 HONDA                     |                                                                                                    | Rep:                               | J 800-967-8889 ■ ugogri@arbfile.c          | org                     |
| Add My Damages                                    |                                                                                                    |                                    |                                            |                         |
| Filing Options & Billing                          | Jurisdictional Exclusions                                                                                     |                                    |                                            | Add Exclusion 👻         |
| L Keview & Submit                                 | No Exclusions                                                                                                 |                                    |                                            |                         |
|                                                   | Recovery Sought                                                                                               |                                    |                                            |                         |
|                                                   | Company-Paid Damages                                                                                          |                                    |                                            |                         |
|                                                   | Auto Damage                                                                                                   |                                    | \$15,000.00                                | ✓ Dispute               |
|                                                   | Total Sought                                                                                                  |                                    | \$15,000.00                                |                         |
|                                                   | Total Proposed                                                                                                |                                    | \$15,000.00                                |                         |
|                                                   |                                                                                                    |                                    |                                            |                         |
| ARBITRATION FORUMS, INC.                          | Cas                                                                                                    | e - UG20211129                     | ٩                                          | Ben Responder 🗸         |
| Feature Response - 2021 HONDA                     |                                                                                                    |                                    |                                            | Exit Workflow           |
| Loss State: Florida<br>Loss Date: 11/22/2021      | Filing Parties: (2) ALPHA INSURANCE OF FLORIDA (HARPER LEE)<br>* BETA INSURANCE OF COLORADO (SCOTT HTZGERALD) | AF Case ID: A210<br>Negligence Law | 0000D07B-C1 📧<br>s: Pure Comparative       |                         |
|                                                   |                                                                                                    |                                    | Case Actions -                             | Evidence Manager        |
| WORKFLOW STEPS                                    |                                                                                                    |                                    | \$15,000,00                                | - Dicourto              |
| Confirm Incident Details and My Party Information | Total Sought                                                                                                  |                                    | \$15,000.00                                | • Dispute               |
| Add Additional Parties                            | Total Proposed                                                                                                |                                    | \$15,000.00                                |                         |
| Recovery Arguments                                | Difference                                                                                                    |                                    | \$0.00                                     |                         |
| Coverage Response - Collision                     | Deductible Applicable to This Concurrent Coverage / Priority of Payment Feature                               | -                                  |                                            |                         |
| Feature Response - 2021 HONDA                     |                                                                                                    | -                                  |                                            |                         |
| Add My Damages                                    | Responding Party Deductible Amount                                                                            |                                    |                                            |                         |
| Filing Options & Billing                          | Prior Payments Made                                                                                           |                                    | +                                          | Add Prior Payment Made  |
|                                                   | ALPHA INSURANCE OF FLORIDA has not accepted prior payments from BETA INSURANCE OF COLORADO.                   |                                    |                                            |                         |
|                                                   | Supporting Fuldence for Festure Desponse                                                                      |                                    |                                            | + Attach Evidence       |
|                                                   | Supporting Evidence for reacting response                                                                     |                                    |                                            |                         |
|                                                   | Liviuerike keitis have not been attached.                                                                     |                                    |                                            |                         |
|                                                   | Supporting Evidence for ALPHA INSURANCE OF FLORIDA                                                            |                                    |                                            |                         |
|                                                   | Evidence items have not been attached.                                                                        |                                    |                                            | •                       |
|                                                   |                                                                                                    |                                    |                                            |                         |

**MEMBER CONFIDENTIAL:** May not be shared outside Arbitration Forums, Inc. or intended Member Company without Senior Management AND Member Company approval.

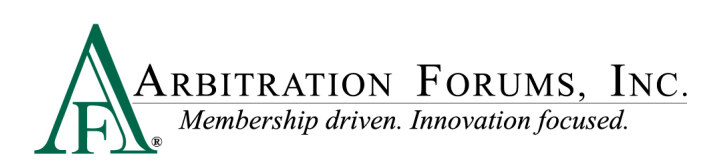

| PIP and Medpay                                                                                                    | \$1,000.00 | ✓ Dispute |  |
|----------------------------------------------------------------------------------------------------|------------|-----------|--|
| Total Sought                                                                                                    | \$6,000.00 |           |  |
| Total Proposed                                                                                                    | \$6,000.00 |           |  |
| Difference                                                                                                    | \$0.00     |           |  |
| Policy Limits Remaining on This Injured party Remaining Amount                                                        |            |           |  |
| Prior Payments Made Add Prior Payment Made Add Prior Payment Made Add Prior Payments from BETA INSURANCE OF COLORADO. |            |           |  |
| Supporting Evidence for Supplement Response                                                                           |            |           |  |

#### Add My Damages Page

The user can choose to enter their own damages on the Add My Damages page by answering "Yes" to the question "Add damages?" Damages can only be entered for the Concurrent Coverage/Priority of Payment right of recovery if the original case is a Concurrent Coverage/Priority of Payment filing. Damages for a Negligence right of recovery cannot be filed in a Concurrent Coverage/Priority of Payment case and vice versa.

If the Responding party user chooses not to enter their own damages, they can proceed to the Filing Options and Billing page.

| ARBITRATION FORUMS, Inc.                          |                                                                                                    | Case - UG20211129 Q 🙃 Ben Responder -                              |
|---------------------------------------------------|----------------------------------------------------------------------------------------------------|--------------------------------------------------------------------|
| Add My Damages                                    |                                                                                                    | Exit Workflow                                                      |
| Loss State: Florida<br>Loss Date: 11/22/2021      | Filing Parties: (2) ALPHA INSURANCE OF FLORIDA (HARPER LEE)<br>* BETA INSURANCE OF COLORADO (SCOTT FITZGERALD) | AF Case ID: A210000D078-C1 CC<br>Negligence Laws: Pure Comparative |
|                                                   |                                                                                                    | Case Actions - 📑 Evidence Manager                                  |
| WORKFLOW STEPS                                    | My Damages 📀                                                                                                   |                                                                    |
| Confirm Incident Details and My Party Information | Add damages? 🔿 Yes 🛞 No                                                                                        |                                                                    |
| Add Additional Parties                            |                                                                                                    |                                                                    |
| Recovery Arguments                                | <b>+</b>                                                                                                    | ÷                                                                  |
| Coverage Response - Collision                     |                                                                                                    |                                                                    |
| Feature Response - 2021 HONDA                     |                                                                                                    |                                                                    |
| Add My Damages                                    |                                                                                                    |                                                                    |
| Filing Options & Billing                          |                                                                                                    |                                                                    |
| Review & Submit                                   |                                                                                                    |                                                                    |
|                                                   |                                                                                                    |                                                                    |

**MEMBER CONFIDENTIAL:** May not be shared outside Arbitration Forums, Inc. or intended Member Company without Senior Management AND Member Company approval.

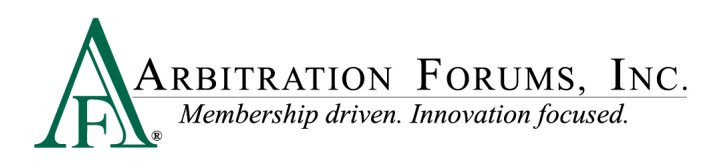

The Responding party user can request a Panel of Three and/or a Personal Rep at Hearing on this page if this option is available to them.

| ARBITRATION FORUMS, INC.                          |                                                                                                    | Case - UG20211129 Q                                               | Ben Responder 👻  |
|---------------------------------------------------|----------------------------------------------------------------------------------------------------|-------------------------------------------------------------------|------------------|
| Filing Options & Billing                          |                                                                                                    |                                                                   | Exit Workflow    |
| Loss State: Florida<br>Loss Date: 11/22/2021      | Filing Parties: (2) ALPHA INSURANCE OF FLORIDA (HARPER LEE)<br>* BETA INSURANCE OF COLORADO (SCOTT FITZGERALD) | AF Case ID: A210000D078-C1 C<br>Negligence Laws: Pure Comparative |                  |
|                                                   |                                                                                                    | Case Actions -                                                    | Evidence Manager |
| WORKFLOW STEPS                                    | Filing Options & Billing                                                                                       |                                                                   |                  |
| Confirm Incident Details and My Party Information | Filing Options                                                                                                 |                                                                   |                  |
| Add Additional Parties                            | Panel of Three 🛛                                                                                               |                                                                   |                  |
| Recovery Arguments                                | I would like to request a Panel of Three hearing for the following qualified features                          |                                                                   |                  |
| Coverage Response - Collision                     | If you choose to request a Panel of Three hearing, a fee will apply.                                           |                                                                   |                  |
| Feature Response - 2021 HONDA                     |                                                                                                    |                                                                   |                  |
| Add My Damages                                    | Personal Rep                                                                                                   |                                                                   |                  |
| Filing Options & Billing                          | The representative may only clarify, at the arbitrator's request, its arguments and submitted evidence.        |                                                                   |                  |
| Review & Submit                                   | Personal Rep at Hearing? 🔷 Yes 💿 No                                                                            |                                                                   |                  |
|                                                   |                                                                                                    |                                                                   |                  |
|                                                   | <b></b>                                                                                                    |                                                                   | <b>→</b>         |
|                                                   |                                                                                                    |                                                                   |                  |

The response to the case can be reviewed and submitted from the Review and Submit page. Any validation errors that prevent a user from submitting their response will be displayed on this page.

| Review & Submit       Extension         Less State: Florida       Fling Parties: (2)       LADMA INSURANCE OF COLORADO (SCOTT FITZGERALD)       Aff Case Duc Titoconautor         Less State: Florida       Magneme Lauss: Florida       Magneme Lauss: Florida       Case Access         WORKFLOW STEPS       Confirm Incident Details and My Party Information       Aff Additional Parties       Review & Submit ®       Image Parties: (2)       Party Information         Add Additional Parties       Review Response - Collision       Florida       Party Information       Party Information       Florida       Florida       Image Parties: (2)       Party Information       Florida       Image Parties: (2)       Party Information       Florida       Image Parties: (2)       Florida       Image Parties: (2)       Image Parties: (2)       Ima                                                                                                    | ARBITRATION FORUMS, INC.                                                     |                                                                                                    | Case 🗸 UG20211129 Q 🚹 Ben Responder 🗸                              |
|----------------------------------------------------------------------------------------------------|------------------------------------------------------------------------------|----------------------------------------------------------------------------------------------------|--------------------------------------------------------------------|
| Less Daze: Driver       Miles Parties: (2)       ALMAN RURDINGCO F RURDERA LESS<br>Bate: 11/22/2021       Miles Parties: (2)       ALMAN RURDINGCO F RURDERA LESS<br>Mediginere Laws: Driver Supporter.         Image: Control Indexing Parties:       Control Indexing Parties:       Review & Submit       Image: Control Indexing Parties:       Image: Control Indexing Parties: <td< td=""><td>Review &amp; Submit</td><td></td><td>Exit Workflow</td></td<>                                                                                                    | Review & Submit                                                              |                                                                                                    | Exit Workflow                                                      |
| WORKFLOW STEPS         Confirm Incident Details and My Party Information         Add Additional Parties         Recovery Arguments         Coverage Response - Collision         Feature Response - Collision         Faity Information         Add My Damages         Filing Options & Billing         Recovery Arguments         Recovery Arguments         Recovery Arguments         Protion Sa Billing         Protion Sa Billing         Protion Sa Billing         Parties on this Case         Parties on this Case         BETA INSURANCE OF COLORADO<br>Insureed Scort FITZEGERALD) Recovery Arguments                                                                                                    | Loss State: Florida<br>Loss Date: 11/22/2021                                 | Filing Parties: (2) ALPHA INSURANCE OF FLORIDA (HARPER LEE)<br>* BETA INSURANCE OF COLORADO (SCOTT HIZGERALD)                                                                                                    | AF Case ID: A210000D07B-C1 co<br>Negligence Laws: Pure Comparative |
| WORKFLOW STEPS         □ confirm incident betails and My Party information         □ ddd dditional Parties         □ coverage Response - Collision         □ coverage Response - Collision         □ stature Response - Collision         □ restore Response - Collision         □ restore Response - Collosano         □ restore Response - Collosano <td< td=""><td></td><td></td><td>Case Actions - 📑 Evidence Manager</td></td<>                                                                                                    |                                                                              |                                                                                                    | Case Actions - 📑 Evidence Manager                                  |
| Confirm Incident Details and My Party Information Add Additional Parties Recovery Arguments Coverage Response - Collision Feature Response - Collision Feature Response - 2021 HONDA Add My Damages Filling Options & Billing Incident Details Coverage Response - 2021 Gillon Comparative Coverage Response - 2021 Gillon Comparative Coverage Response - 2021 HONDA Filling Options & Billing Newlew & Submit Parties on this Case Parties on this Case Parties on this Case Parties on this Case Parties on this Case Parties on this Case Parties on this Case Detain Number: Response Detain Number: Response Detain Number:                                                                                                    | WORKFLOW STEPS                                                               | Review & Submit 🔞                                                                                                    | <u>^</u>                                                           |
| Recovery Arguments Coverage Response - Collision Feature Response - 2021 HONDA Add My Damages Filing Options & Billing Review & Submit Parties on this Case Parties on this Case Parties on this Case Parties on this Case Parties on this Case EBTA INSURANCE OF COLORADO (SCOTT FITZGERALD) Recovery Arguments                                                                                                    | Confirm Incident Details and My Party Information     Add Additional Parties | Response cannot be submitted because of the following error(s)                                                                                                    |                                                                    |
| <ul> <li>□ Feature Response - 2021 HONDA</li> <li>□ Add My Damages</li> <li>□ Filing Options &amp; Billing</li> <li>□ Review &amp; Submit</li> </ul> Parties on this Case Parties on this Case EETA INSURANCE OF COLORADO (SCOTT FITZGERALD) Recovery Arguments                                                                                                    | Recovery Arguments     Coverage Response - Collision                         | Party Information  Policy or Claim Number required                                                                                                    |                                                                    |
| <ul> <li>Add My Damages         I ling Options &amp; Billing     </li> <li>Review &amp; Submit     </li> <li>Less Dete: 11/22/2021         Loss Dete: 11/22/2021         Loss Dete: 11/22/2021      </li> <li>Parties on this Case         Parties on this Case         Parties sont FITGERALD         Loss Dete: Forida         Line of Insurance: Personal         Line of Insurance: Personal</li></ul> | Feature Response - 2021 HONDA                                                | Incident Details                                                                                                    | ~                                                                  |
| Parties on this Case <ul> <li>BETA INSURANCE OF COLORADO</li> <li>Insured: VAPER LEE</li> <li>Policy issue State: Fordia</li> <li>Claim Number: UE2021112948-1</li> <li>Line of Insurance: Personal</li> </ul> <ul> <li>BETA INSURANCE OF COLORADO (SCOTT FITZGERALD) Recovery Arguments</li> <li> </li></ul>                                                                                                    | Add My Damages Filing Options & Billing Review & Submit.                     | Loss Date: 11/22/2021<br>Loss State: Piorlda<br>Negligence: Laws: Pure Comparative<br>Coverage Group: Collision: Comprehensive/OTC<br>Recovery Type: Concurrent Coverage/Priority of Payment                      |                                                                    |
| BETA INSURANCE OF COLORADO (SCOTT FITZGERALD) Recovery Arguments                                                                                                    |                                                                              | Parties on this Case BETA INSURANCE OF COLORADO Insured: SCOTT PTIZERAUD Policy Issue State: Finda Une of Insurance: Personal Line of Insurance: Personal Line of Insurance: Personal Line of Insurance: Personal | ~                                                                  |
| ← Submit                                                                                                    |                                                                              | BETA INSURANCE OF COLORADO (SCOTT FITZGERALD) Recovery Argum                                                                                                    | ients                                                              |

**MEMBER CONFIDENTIAL:** May not be shared outside Arbitration Forums, Inc. or intended Member Company without Senior Management AND Member Company approval.

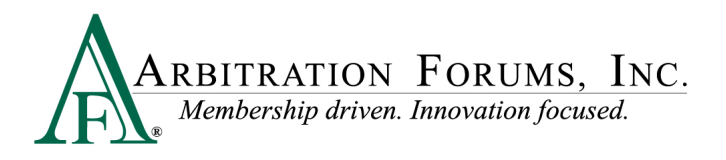

#### Supplements

The users will be able to leverage the supplements functionality for Concurrent Coverage/Priority of Payment cases.

**MEMBER CONFIDENTIAL:** May not be shared outside Arbitration Forums, Inc. or intended Member Company without Senior Management AND Member Company approval.